# Niagara Health System

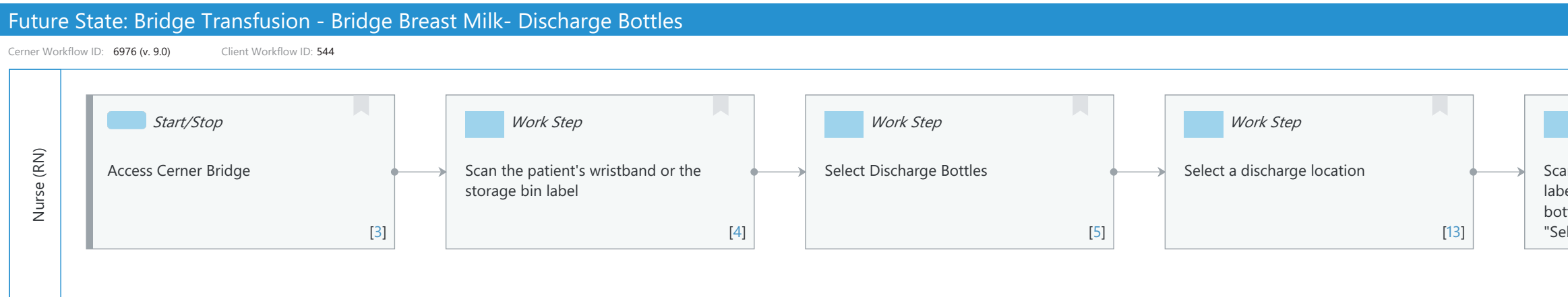

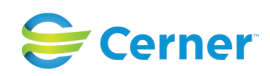

#### Mar 17, 2025

|                                                                         |                                       |                  |      | Last updated by Reiser Sanders, Jun 28, 2024 12:45pm (UTC -4 | hours) |
|-------------------------------------------------------------------------|---------------------------------------|------------------|------|--------------------------------------------------------------|--------|
|                                                                         |                                       |                  |      |                                                              |        |
| Work Step                                                               |                                       | Work Step        |      | Start/Stop                                                   |        |
| an the barcode on each bottle's<br>wel that is being discharged. If all | · · · · · · · · · · · · · · · · · · · | Select Discharge |      | Select Exit to return to the patient's chart                 |        |
| tties are being discharge click<br>elect All"                           | [6]                                   |                  | [14] | [7]                                                          |        |
|                                                                         |                                       |                  |      |                                                              |        |

### Niagara Health System

### Future State: Bridge Transfusion - Bridge Breast Milk- Discharge Bottles

Cerner Workflow ID: 6976 (v. 9.0) Client Workflow ID: 544

Last updated by Reiser Sanders, Jun 28, 2024 12:45pm (UTC -4 hours)

### Workflow Details:

Workflow Name: Bridge Transfusion - Bridge Breast Milk- Discharge Bottles Workflow State: Future State Workstream: Other Venue: Acute Care Client Owner: Cerner Owner: Standard: Yes Related Workflow(s): Tags:

### Workflow Summary:

Service Line: Related Solution(s): Bridge Breast Milk Management Project Name: Niagara Health System:OPT-0297674:NIAG\_CD Niagara HIS RFP TestBuilder Script(s): Cerner Workflow ID: 6976 (v. 9.0) Client Workflow ID: 544 Workflow Notes: Introduced By: WS 3.2 Validated By: WS 5.2

### Swim Lane:

Role(s): Nurse (RN) Department(s): Security Position(s): Nurse - Neonatology Women's Health - Nurse Women's Health - Clerk Women's Health - Lactation Consultant

## Start/Stop [3]

Description: Access Cerner Bridge

## Work Step [4]

Description: Scan the patient's wristband or the storage bin label

## Work Step [5]

Description: Select Discharge Bottles

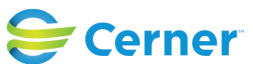

#### Future State: Bridge Transfusion - Bridge Breast Milk- Discharge Bottles

Cerner Workflow ID: 6976 (v. 9.0) Client Workflow ID: 544

Last updated by Reiser Sanders, Jun 28, 2024 12:45pm (UTC -4 hours)

#### Work Step [13]

Description: Select a discharge location

#### Work Step [6]

- Description: Scan the barcode on each bottle's label that is being discharged. If all bottles are being discharge click "Select All"
- Comments: Once the bottle's barcode is scanned its status will change on the displayed table

#### Work Step [14]

Description: Select Discharge

### Start/Stop [7]

Description: Select Exit to return to the patient's chart

#### **Facilities:**

Facility Name: St. Catharines Status: Approved Facility Cerner Owner: Facility Client Owner: Morosin, Julianne Authorize Date: Feb 06, 2024 Facility Comments:

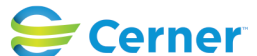